# İÇERİK TABLOSU

| -CD MONITÖRLER HAKKINDA ÖZEL NOTLAR         | 1 |
|---------------------------------------------|---|
| Güvenliğiniz ve rahatınız hakkında bilgiler | 2 |
| ÜRÜN PAKETININ AÇILMASI                     | 5 |
| Standin Takilmasi / Çikarilmasi             | 6 |
| EKRAN KONUMU AYARI                          | 6 |
| ELEKTRİK KABLOSUNUN BAĞLANMASI              | 7 |
| GÜVENLİK ÖNLEMLERİ                          | 7 |
| MONİTÖRÜN TEMİZLENMESİ                      | 7 |
| GÜÇ TASARRUFU                               | 8 |
| DDC                                         | 8 |
| (ONEKTÖR PIN ATAMASI                        | 9 |
| Standart Zaman Tablosu1                     | 0 |
| (URULUM1                                    | 1 |
| KULLANICI AYAR DÜĞMELERİ 1                  | 2 |
| SORUNLARIN GİDERİLMESİ 1                    | 9 |

acer

### LCD MONITÖRLER HAKKINDA ÖZEL NOTLAR

Aşağıdaki belirtiler LCD monitörler için normal olup herhangi bir sorun ortaya çıktığı anlamına gelmez.

### NOTLAR

acer

- Floresan ışığın doğası gereği, ilk kullanım esnasında ekranda titreme ortaya çıkabilir. Titremenin ortadan kalkması için, Açma-Kapatma düğmesini kapatınız ve sonrasında tekrardan açınız.
- Kullandığınız masaüstü desenine bağlı olarak, ekranda hafif pürüzlü bir parlaklık ortaya çıkması mümkün olabilir.
- LCD ekranda %99.99 veya daha fazla etkili piksel bulunmaktadır. Eksik piksel veya sürekli yanan piksel örneğinde olduğu gibi %0.01 veya daha az oranda hata ortaya çıkabilir.
- LCD ekranın doğası gereği, aynı görüntü saatler boyunca ekranda görüntülendiği zaman, yeni bir görüntüye geçildikten sonra eski görüntünün izi ekranda kalabilir. Bu durumda, görüntünün değiştirilmesi veya Açma-Kapatma düğmesinin saatler boyunca kapalı tutulması neticesinde ekran yavaşça eski haline döner.

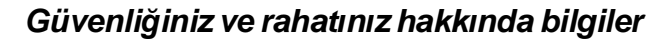

### Güvenlik talimatları

Bu talimatları dikkatlice okuyun. Bu belgeyi ileride göz atmak için saklayın. Üründe işaretlenen tüm uyarıları ve talimatları yerine getirin.

### İKAZ erişilebilirlik için

Güç kablosunu taktığınız güç çıkışının kolaylıkla erişilebilir olduğundan ve ekipman operatörüne mümkün olduğunca yakın şekilde yerleştirildiğinden emin olunuz. Güç ile ekipman arasındaki güç bağlantısını kesmeniz gerektiğinde, güç kablosunu elektrik çıkışından çektiğinizden emin olun.

### Uyarılar

acer

- Bu ürünü suya yakın yerlerde kullanmayın.
- Bu ürünü dengede olmayan bir arabaya, standa veya masaya koymayın. Ürün düşerse, ciddi şekilde hasar alabilir.
- Ürünün güvenilir bir şekilde çalışması ve aşırı ısınmaya karşı korunması için yuvalar ve açıklıklar havalandırma için sağlanmıştır. Bu açıklıklar engellenmemeli veya kapatılmamalıdır. Ürün yatak, kanepe, halı veya diğer benzeri yüzeylere yerleştirilerek açıklıklar asla engellenmemelidir. Bu ürün asla bir radyatör veya ısı çıkaran nesne yanına veya üzerine yerleştirilmemeli veya doğru havalandırma sağlanmadığı sürece iç kısma monte edilmemelidir.
- Tehlikeli voltaj noktalarına dokunabileceğinden ya da yangın veya elektrik çarpmasına sebep olacak parçaları kısa devre yapabileceğinden bu ürüne asla herhangi bir nesneyi sokmayın. Ürüne asla herhangi bir sıvı dökmeyin.
- Dahili parçaların hasar görmesinden kaçınmak ve pil sızıntısını önlemek için ürünü titreyen yüzeylere yerleştirmeyin.
- Spor, egzersiz yaparken ya da herhangi bir titreyen ortamda asla kullanmayın, bu durum rotor aygıtlarına, HDD, optik sürücüde muhtemelen beklenmeyen kısa devreye veya hasara sebep olacak ve hatta lityum pil paketini risk altına sokacaktır.

### Güvenli dinleme

Duymanızı korumak için duyu uzmanları tarafından önerilen bu talimatları yerine getiriniz.

- Net ve rahat bir şekilde bozulma olmadan duyuncaya kadar sesi yavaş yavaş artırın.
- Ses düzeyini ayarladıktan sonra, kulaklarınıza göre ayarlandıktan sonra artırmayın.
- Yüksek seste müzik dinleme süresini sınırlandırın.
- Çevredeki gürültüleri duymamak için sesi açmayın.
- Çevrenizdeki kişileri duyamıyorsanız sesi kapatın.

### Ürün servisi

Bu ürünü kendiniz tamir etmeye çalışmayın, kapakların açılması ve kapatılması sizi tehlikeli voltaj noktalarına veya diğer risklere maruz bırakabilir. Tüm onarım işlerini nitelikli servis personeline yaptırın.

Bu ürünün duvar prizinden çıkarın ve şu durumlarda tamir işini nitelikli servis personeline yaptırın:

- Güç kablosu veya fiş hasarlı, kesik veya yıpranmış
- Ürüne sıvı girmiş
- Ürün yağmura veya suya maruz bırakılmış
- Ürün düşmüş veya hasar görmüş
- Ürün performansında önemli farklılıklar var, servise gitmesi gerekli
- Çalıştırma talimatlarını yerine getirdikten sonra ürün normal çalışmıyor

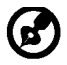

Not: Sadece çalıştırma talimatlarında yer alan kontrolleri yapınız, diğer kontrollerin yanlış ayarlanması hasara sebep olabilir ve ürünün normale döndürülmesi için nitelikli personel tarafından kapsamlı çalışma yapılmasını gerektirebilir.

### LCD Piksel Beyanı

LCD ünitesi yüksek hassas üretim teknikleri kullanılarak üretilmiştir. Yine de bazı pikseller zaman zaman yanlış yanabilir veya siyah ya da kırmızı nokta şeklinde görünebilir. Bu durum kaydedilen görüntüler ile ilgili değildir ve bir arıza durumu yoktur.

### Rahat kullanım için ipuçları ve bilgiler

Bilgisayar kullanıcıları uzun süre kullanım sonrası gözlerde gerilme ve baş ağrısı hissedebilir. Ayrıca kullanıcıların uzun süre bilgisayar önünde çalışması halinde bedensel yaralanma riski bulunmaktadır. Uzun çalışma süreleri, kötü duruş, kötü çalışma alışkanlıkları, stres, yetersiz çalışma koşulları, kişisel sağlık ve diğer etmenler bedensel yaralanma riskini büyük oranda artırır. Yanlış bilgisayar kullanımı karpal tünel sendromuna, tendonide, tenosinovitise veya diğer kasiskelet bozukluklarına sebep olabilir. Aşağıdaki semptomlar ellerde, bileklerde, kollarda, omuzlarda, boyunda veya sırtta görünebilir:

- Hissizlik veya yanma ya da karıncalanma hissi
- ağrı, kırıklık veya hassaslık
- acı, şişme veya çarpıntı
- tutulma veya sertlik
- soğuk alma veya halsizlik

Bu semptomlar varsa veya bilgisayar kullanımınız ile ilgili olarak uzun süreli ya da devamlı rahatsızlık ve/veya acı hissediyorsanız, derhal doktorunuza danışın ve şirketinizin sağlık ve güvenlik departmanını bilgilendirin.

Aşağıdaki bölüm bilgisayarı daha rahat kullanmanız için ipuçları sunmaktadır.

### Rahat bölgenin bulunması

Monitörünüzün görüntüleme açısını ayarlayarak en rahat olduğunuz bölgeyi bulun, ayak koyma yeri kullanın veya en iyi rahatı elde etmek için oturma yüksekliğini ayarlayın. Aşağıdaki ipuçlarını yerine getirin:

- Uzun süre sabit bir pozisyonda kalmayın
- İleri ve/veya geri yaslanmayın
- Dik durun ve bacak kaslarınızdaki gerginliği azaltmak için düzenli olarak yürüyün

TŘ-3

- Boynunuzu ve omzunuzu rahatlatmak için kısa molalar verin
- Kaslarınızı germeyin veya omuz silkmeyin
- Harici ekranı, klavyeyi ve fareyi ulaşabileceğiniz en iyi mesafede düzgün takın
- Monitörünüzü belgelerinizden daha fazla görüyorsanız, ekranı masanızın ortasına yerleştirerek boyun gerginliğini en aza indirin

### Görüş durumunuza dikkat etmek

Uzun sure bakmak, yanlış gözlük veya kontakt lens kullanmak, parlama, odanın aşırı aydınlık olması, kötü odaklanmış ekranlar, çok küçük yazılar ve düşük kontrastlı görüntüler gözlerinizi yorabilir. Aşağıdaki bölümlerde göz gerilmesini nasıl düşüreceğiniz hakkında öneriler verilmektedir. <u>Gözler</u>

- Gözlerinizi sık sık dinlendirin.
- Monitörden farklı bir yere bakarak ve uzaktaki bir noktaya odaklanarak gözlerinize düzenli molalar verin.
- Gözlerinizin kurumamasını sağlamak için sık sık göz kırpın.

#### <u>Görüntü</u>

- Görüntünüzü net tutun.
- Kafanızı ekranın en üst kenarından daha yüksek bir düzeyde tutun, böylece ekranın ortasına bakarken gözleriniz aşağıya bakar.
- Metinleri daha iyi okumak ve grafik netliği için parlaklığı ve/veya kontrastı rahat bir düzeye ayarlayın.
  - Şunları yaparak parlamayı ve yansımaları ortadan kaldırın:
    - · Ekranınızı pencereyi veya diğer ışık kaynaklarını yandan görecek şekilde yerleştirin
    - · Kalın bir kumaş, perde veya ışık kapatıcı kullanarak odadaki ışığı en aza indirin
    - Bir görev ışığı kullanın
    - Ekranın görüntü açısını değiştirin
    - Parlama azaltma filtresi kullanin
    - Ekranin ön üst kenarindan uzanan bir karton gibi bir ekran vizörü kullanın Ekranınızı bozuk bir görüntü açısına ayarlamayın.
- Uzun süre parlak ışık kaynaklarına bakmayın, örneğin açık pencereler.

### İyi çalışma alışkanlıkları geliştirin

Bilgisayarınızı daha rahat ve verimli kullanmak için aşağıdaki çalışma şartlarını geliştirin:

- Düzenli ve sık sık kısa molalar verin.
- Gerilme egzersizleri yapın.
- Mümkün olduğunca sık taze hava alın.
- Düzenli egzersiz yapın ve vücut sağlığınızı koruyun.

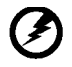

Uyarı! Ürünü bir kanepe veya yatak üzerinde kullanmamanızı öneririz. Eğer kullanmanız şartsa, sadece kısa bir süre kullanın, düzenli olarak mola verin ve gerilme egzersizi yapın.

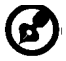

Daha fazla bilgi ve dönüşüm yardımı almak için lütfen aşağıdaki web sitelerini ziyaret ediniz:

Dünya çapında:

<u>http://www.acer-group.com/public/Sustainability/sustainability01.htm</u> http://www.acer-group.com/public/Sustainability/sustainability04.htm

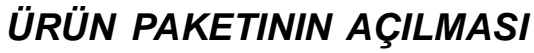

Ürün kutusunu açtığınızda lütfen aşağıdaki ögelerin bulunduğunu kontrol ediniz ve monitörün gelecekte taşınması veya paketlenmesi ihtimaline karşı bu paketleme malzemelerini saklayınız.

• LCD Monitör

acer

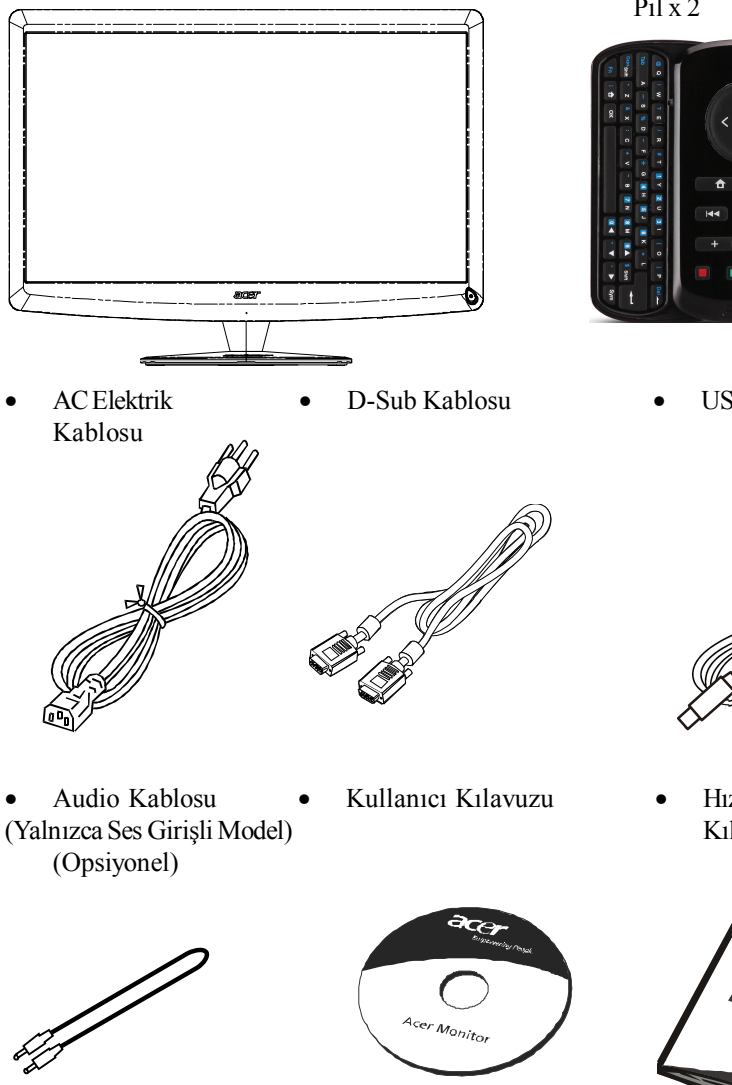

• Qwerty Uzaktan Kumanda Pil x 2

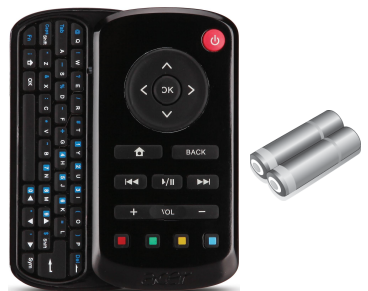

USB Kablosu

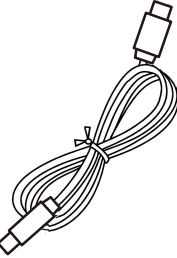

 Hızlı Başlangıç Kılavuzu

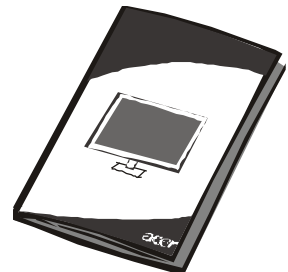

TR-5

## Standin Takilmasi / Çikarilmasi

Not: Monitörü ve monitör altlığını paketinden çıkartın. Monitörü, dengeli bir yüzeye, ön tarafı aşağı gelecek şekilde dikkatlice yerleştirin. Ekranın çizilmesini önlemek için bir bez kullanın.

### Kurun:

6

acer

Alt kısmını sehpayla hizalayın ve alt kısmını mobitörün üst kısmına doğruiktirin, Vidayı saat yönünde sıkın.

### Çikarin:

Alt kısmı çıkarmak için bu adımları tersten yapın.

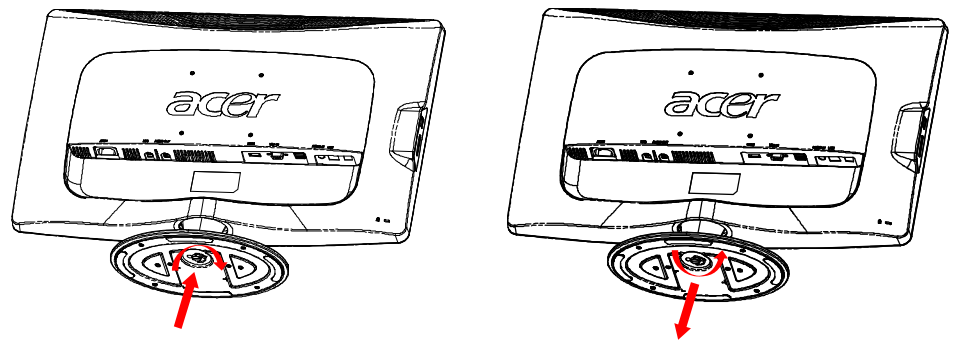

## EKRAN KONUMU AYARI

En iyi izleme konumunu elde etmek üzere, aşağıdaki şekilde gösterildiği gibi monitörün kenarlarını kavramak için her iki elinizi kullanarak monitörün eğimini ayarlayabilirsiniz.

Monitör, aşağıda oklarla gösterildiği gibi, 15 derece yukarı veya 5 derece aşağı ayarlanabilir.

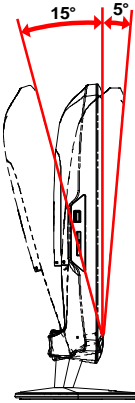

TR-6

## ELEKTRİK KABLOSUNUN BAĞLANMASI

- İlk olarak, kullandığınız elektrik kablosunun bulunduğunuz yerde ihtiyaç duyulduğu şekliyle doğru tipte olduğunu kontrol ediniz.
- Bu monitör, AC 100/120V veya AC 220/240 V voltaj bölgesinde kullanıma imkan veren bir üniversal güç arzına sahiptir. Kullanıcı ayarına gerek yoktur.
- Elektrik kablosunun bir ucunu AC girişine ve diğer ucunu da uygun bir AC elektrik prizine takınız.
- AC 120 V'da kullanılan üniteler için: Bir UL Listeli Kablo Seti; SVT Tipi kablo ve 10 A/125 V değerli fiş kullanınız.
- AC 220/240 V'da kullanılan üniteler için (ABD dışında): H05VV-F kablodan ve 10 A, 250 V değerli fişten oluşan bir Kablo Seti kullanınız. Kablo, cihazın kullanılacağı ülke için uygun güvenlik onaylarına sahip olmalıdır.

## GÜVENLİK ÖNLEMLERİ

acer

- Kablonun zarar görmesini önlemek üzere, monitörü veya diğer herhangi bir ağır nesneyi elektrik kablosunun üzerine yerleştirmekten kaçınınız.
- Monitörü yağmura, aşırı neme veya toza maruz bırakmayınız.
- Monitörün havalandırma deliklerinin ve açıklıklarının üzerini kapatmayınız. Monitörü her zaman uygun havalandırmanın bulunduğu bir yere yerleştiriniz.
- Monitörü parlak bir arka zemine karşı veya güneş ışığı ya da diğer ışık kaynaklarının monitörün yüzünde yansıyabileceği bir yere yerleştirmekten kaçınınız. Monitörü göz seviyesinin biraz aşağısına yerleştiriniz.
- Monitörü baska bir yere naklederken özenle kavrayiniz.
- Ekran çok hassas olduğu için, ekranı darbeye maruz bırakmaktan veya çizmekten kaçınınız.

## MONİTÖRÜN TEMİZLENMESİ

Monitörü temizlerken lütfen aşağıdaki kılavuz maddelerini dikkatlice uygulayınız.

- Temizlemeden önce her zaman monitörün fişini çekiniz.
- Ekranı ve kabinin ön ve yan kısımlarını silmek için yumuşak bir bez kullanınız.

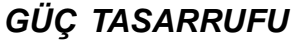

acer

Monitör, kehribar renkli güç LED ışığı ile gösterildiği gibi, kontrol sinyali ile ekran kontrolünden "Güç Tasarrufu" moduna değişecektir.

| Durum                 | LED lþiði |
|-----------------------|-----------|
| AÇIK                  | Beyaz     |
| Güç tasarrufu<br>modu | Kehribar  |

Güç tasarrufu durumları kontrol sinyali algılanıncaya kadar veya klavye ya da fare etkinleştirilinceye kadar korunacaktır. Güç Tasarrufu durumundan AÇIK durumuna dönüş için kurtarma zamanı yaklaşık 3 saniyedir. Güç düğmesine 4 saniye uzun süre basarak Güç Kapatma Moduna geçin.

### DDC

Kurulum işlemini kolaylaştırmak üzere, sistemizin de DDC protokolünü desteklemesi halinde monitörünüz sisteminizde Tak ve Çalıştır fonksiyonunu destekler. DDC (Ekran Veri Kanalı), monitörün örneğin, desteklenen çözünürlükler ve karşılık gelen zamanlama gibi yetenekleri hakkında host sistemini otomatik olarak bilgilendirdiği bir iletişim protokolüdür. Monitör DDC2B standardını destekler.

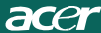

## KONEKTÖR PIN ATAMASI

15-Pinli Renkli Ekran Sinyal Kablosu

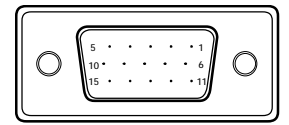

| PIN NO. | AÇIKLAMA           | PIN NO. | AÇIKLAMA                |
|---------|--------------------|---------|-------------------------|
| 1.      | Kirmizi            | 9.      | +5V                     |
| 2.      | Yesil              | 10.     | Mantiksal<br>Topraklama |
| 3.      | Mavi               | 11.     | Monitör Topraklama      |
| 4.      | Monitör Topraklama | 12.     | DDC-Seri Veri           |
| 5.      | Self Test          | 13.     | H-Senk                  |
| 6.      | R-Topraklama       | 14.     | V-Senk                  |
| 7.      | G- Topraklama      | 15.     | DDC-Seri Saat           |
| 8.      | B- Topraklama      |         |                         |

## 19-Pinli Renkli Ekran Sinyal Kablosu\*

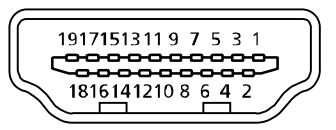

| PIN | Anlami               | PIN | Anlami                              |
|-----|----------------------|-----|-------------------------------------|
| 1.  | TMDS veri 2+         | 10. | TMDS saat+                          |
| 2.  | TMDS veri 2 koruması | 11. | TMDS saat korumasi                  |
| 3.  | TMDS veri 2-         | 12. | TMDS saat-                          |
| 4.  | TMDS veri 1+         | 13. | CEC                                 |
| 5.  | TMDS veri 1 koruması | 14. | Ayrılmış (cihaz üzerindeki N.C.)    |
| 6.  | TMDS ver 1-          | 15. | SCL                                 |
| 7.  | TMDS veri0+          | 16. | SDA                                 |
| 8.  | TMDS veri 0 koruması | 17. | DDC/CEC Topraklı                    |
| 9.  | TMDS veri0-          | 18. | +5 V güç                            |
|     |                      | 19. | Hot-plug (açıkken takma) algılaması |

\*bazı modellerde

### Standart Zaman Tablosu

| Mod |       | Çözünürli | ük    |    |
|-----|-------|-----------|-------|----|
| 1   | VGA   | 640x480   | 60    | Hz |
| 2   | MAC   | 640x480   | 66.66 | Hz |
| 3   | VESA  | 720x400   | 70    | Hz |
| 4   | SVGA  | 800x600   | 56    | Hz |
| 5   | SVGA  | 800x600   | 60    | Hz |
| 6   | XGA   | 1024x768  | 60    | Hz |
| 7   | XGA   | 1024x768  | 70    | Hz |
| 8   | VESA  | 1152x864  | 75    | Hz |
| 9   | WXGA  | 1280x800  | 60    | Hz |
| 10  | SXGA  | 1280x1024 | 60    | Hz |
| 11  | WXGA+ | 1440x900  | 60    | Hz |
| 12  | UXGA  | 1920x1080 | 60    | Hz |

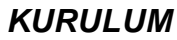

acer

Monitörü host sisteminize kurmak için lütfen aşağıda belirtilen adımları takip ediniz: Adımlar

- 1. 1-1 Video Kablosunu Bağlayın
  - a. Hem monitörün hem de bilgisayarın KAPALI olduğundan emin olunuz.
  - b. Video kablosunu bilgisayara bağlayınız.
  - 1-2 HDMI Kablosu (yalnızca HDMI-Giriş Modeli)
    - a. Hem monitörün hem de bilgisayarın KAPALI olduğundan emin olunuz.
    - b. HDMI kablosunu bilgisayara bağlayın.
- 2. Ses Kablosunu PC Analog Ses çıkışına bağlayın (Limon yeşili konektör).
- 3.LAN Kablosunu bağlayın (LAN Kablosu sadece Display+ içindir, PC modunda işlev yoktur).
- 4.USB Kablosunu PC Ana makinesine bağlayın.
- 5.USB GÖBEĞİ: USB aygıtı bağlamak için.
- 6.PC Mikrofon Ses girişine bağlayın (Pembe konektör).
- 7. Kulaklığı Harici Hoparlöre bağlayın.
- 8.SD, MMC, MS, MS PRO ve XD kartı için kart okuyucusu.
- 9. Elektrik Kablosunu Bağlayın

Elektrik kablosunu monitöre takınız, sonrasında bunu uygun bir şekilde topraklanmış olan bir AC elektrik prizine takınız.

10. Monitörü ve Bilgisayarı AÇIN

İlk olarak monitörü ve sonrasında bilgisayarı AÇINIZ.

Bu sırayı takip etmek çok önemlidir.

11. Eğer monitör hala düzgün bir şekilde çalışmıyorsa, lütfen sorunu teşhis etmek üzere sorunların giderilmesi kısmına bakınız.

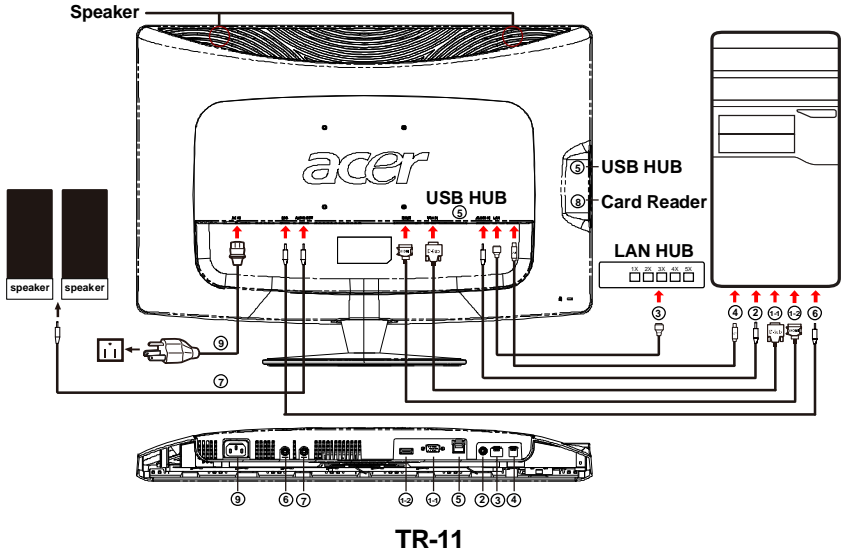

## KULLANICI AYAR DÜĞMELERİ

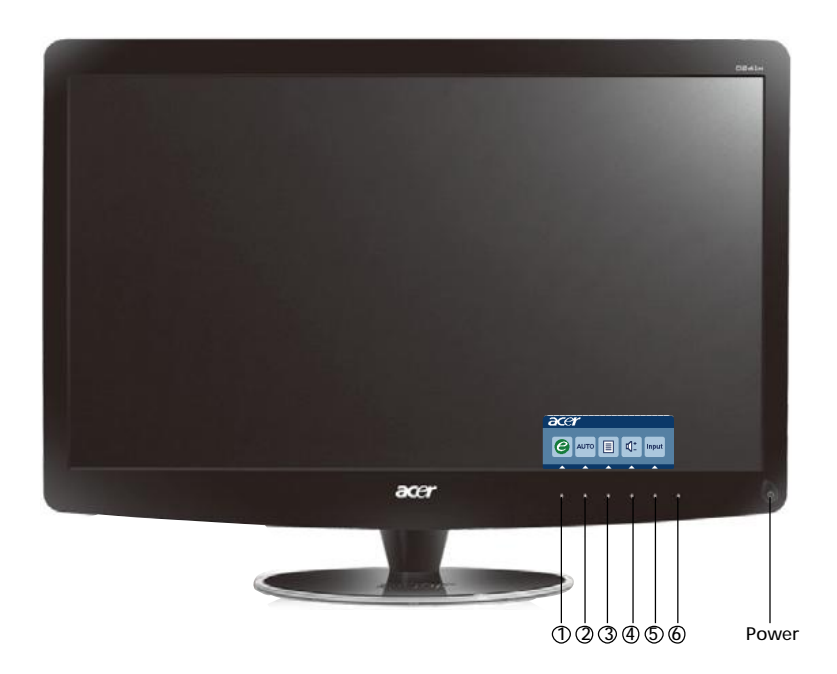

### └ Açma-Kapatma Düğmesi/Güç LED'i:

Monitörü AÇAR veya KAPATIR.

Cihazın AÇIK durumda olduğunu gösterecek şekilde yanar.

Kısayol Menüsünü kullanma

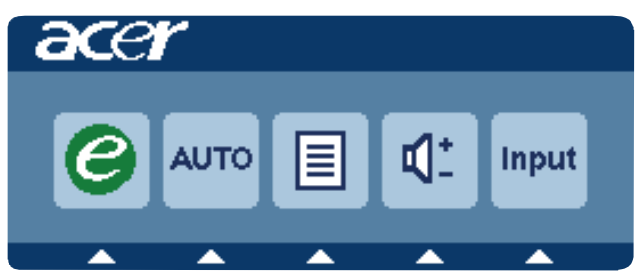

Kısayol menüsünü açmak için işlev düğmesine basın. Kısayol menüsü en sık erişilen ayarları hızlı bir şekilde seçmenizi sağlar.

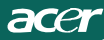

### 1*C* empowering(güç veriyor):

OSD menüsü kapalı durumda iken, senaryo modunu seçmek için bu düðmeye basın.

### 2 AUTO Otomatik Ayar düðmesi / Çıkıţ:

Otomatik Ayar işlevini etkinleştirmek için bu düğmeye basın. Yatay konum, Dikey konum, Saat ve Odağı ayarlamak için kullanılır.

### 3 MENU OSD işlevleri:

OSD Menüsünü etkinleştirmek için bu düğmeye basın.

### 4 Ses Seviyesi Yukarı / Aşağı:

Ses seviyesini ayarlamaka için bu düğmeye basın.(Yalnızca Ses Girişli Model)(Opsiyonel)

### 5 INPUT Input key(PC Modu):

Monitörünüze bağlanabilecek üç farklı video kaynağı arasında seçim yapmak için "Input" (Giriş) tuşunu kullanın.

(a) VGA girişi (b) HDMI girişi

Ġírişler arasında gezindikçe o an seçili giriş kaynağını gösteren, ekranın sağ üst tarafında aşağıdaki mesajları göreceksiniz. Resmin görünmesi 1-2 saniye sürebilir.

VGA veya HDMI

VGA veya HDMI girişlerinden biri seçiliyse ve VGA ve HDMI kabloları ba lı değilse, aşağıdaki gibi kayan bir iletişim kutusu görünür:

"Cable Not Connected" (Kablo Bağlı Değil)

Video kablosu bağlandığında, aktif sinyal girişi yoksa akan bir iletişim kutusunda belirtilen:

"No Signal" (Sinyal Yok)

### 6 Kaynak Anahtarı:

Kaynak Anahtarını kullanarak PC Modunu veya Artı Modunu seçin.

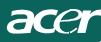

### Acer eColor Management OSD

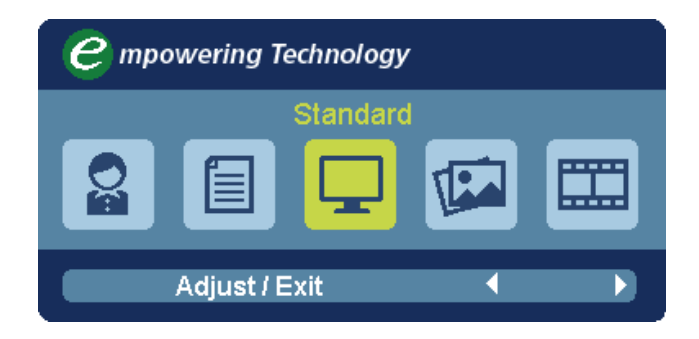

### Çalıştırma talimatları

### Acer eColor Management

**1.Adim**: Acer e Color Management "OSD" sini açmark için" e'' na basin ve senaryo modlanna ula**şin** 

2.Adim: Modu seçmek için "4 " " \* "Adjust/Exit" tuşlarına basın.

### Özellikler ve yararları

| Ana Menü<br>Simgesi | Alt Menü<br>Simgesi | Alt Menü<br>Ögesi | Tanim                                                                                                    |
|---------------------|---------------------|-------------------|----------------------------------------------------------------------------------------------------|
| 0a                  | Yok                 | Kullanıcı<br>Mod  | Kullanıcı tanımlı. Ayarlar, her duruma uyacak<br>şekilde ince ayarlanabilir                                         |
|                     | Yok                 | Metin Mod         | Göz yorulmasını önlemek için parlaklık ve<br>kontrastın en iyi ayarı. Ekrandaki metinleri<br>okumanın en rahat yolu |
| Ţ                   | Yok                 | Standart<br>Mod   | Varsayılan ayar. Asıl ekran özelliğini gösterir                                                                     |
| TEA.                | Yok                 | Grafikle          | Renkleri iyileştirir ve detayları ön plana<br>çıkartır. Resimler ve fotoğraflar, keskin<br>detaylara görüntülenir   |
|                     | Yok                 | Film Mod          | Sahneleri en detaylı haliyle gösterir. Yetersiz<br>düzeyde aydınlatılan ortamlarda bile<br>mükemmel görüntü sağlar. |

### OSD ayarlarını yapma

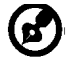

acer

**Not:** Aşağıdaki içerikler yalnızca genel amaçlı referans olması için verilmiştir. Gerçek ürün özellikleri farklılık gösterebilir.

OSD, LCD monitörünüzün ayarlarını yapmak için kullanılabilir.

OSD'yi açmak için **Menu** tuşuna basın. OSD'yi kullanarak görüntü kalitesini, OSD konumunu ve genel ayarları yapabilirsiniz. Gelişmiş ayarlar için lütfen aşağıdaki sayfaya bakın:

### Resim kalitesini ayarlama

| acer           | acer      |          |         |          |    |
|----------------|-----------|----------|---------|----------|----|
|                | Picture   |          |         |          |    |
|                | Acer eC   | olor Mar | nagemen | t        | •  |
| • <b>—</b> •   | Brightn   | ess      |         |          | 70 |
| للعف           | Contras   | t        |         |          | 50 |
| S              | H. Posit  | ion      |         |          | 20 |
| ~              | V. Positi | on       |         |          | 50 |
| $(\mathbf{i})$ | Focus     |          |         |          | 70 |
| $\sim$         | Clock     |          |         |          | 50 |
|                | Colour    | ſemp     | 4       | Warm     | Þ  |
|                | Auto Co   | onfig    |         |          |    |
|                | Ø         | Exit     | Enter   | <b>A</b> | -  |

1 OSD'yi açmak için Menu tuşuna basın.

2 ▲ / ▼ tuşlarını kullanarak OSD'den 💽 Picture (Resim) seçin. Daha sonra

ayarlamak istediğiniz resim ayarına gidin,öğe sayfasına girmek için Enter düğmesini kullanın.

- 3 ∢/ tuşlarını kullanarak kayar ölçekleri ayarlayın.
- 4 Picture (resim) menüsü, Brightness (Parlaklık), Contrast (Kontrast), Colour Temp (Renk Sıcaklığı), Auto Config (Otomatik Yapılandırma) ve görüntüyle ilgili diğer özellikleri ayarlamak için kullanılabilir.

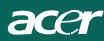

### OSD konumunu ayarlama

| acer | •       |      |       |          |    |
|------|---------|------|-------|----------|----|
|      | OSD     |      |       |          |    |
|      | OSD Tim | eout |       |          | 10 |
| œ    |         |      |       |          |    |
| í    |         |      |       |          |    |
|      |         |      |       |          |    |
|      | e       | Exit | Enter | <b>^</b> | -  |

- 1 OSD'yi açmak için Menu tuşuna basın.
- Yön düğmelerini kullanarak ekranda gösterilen menüden i OSD seçin.
   Daha sonra ayarlamak istediğiniz özelliğe ilerleyin.

### Ayarın yapılması

| acer     |         |      |       |         |   |
|----------|---------|------|-------|---------|---|
|          | Setting |      |       |         |   |
|          | Wide M  | ode  | •     | Full    | • |
| <b>₽</b> | DDC/CI  |      | •     | On      | • |
|          | АСМ     |      | •     | OFF     | • |
| S        | Input   |      | •     | VGA     | • |
|          | Languag | je   | •     | English | • |
| €        | Reset   |      |       |         | • |
|          |         |      |       |         |   |
|          |         |      |       |         |   |
|          | e       | Exit | Enter | -       | - |

- 1 OSD'yi açmak için Menu tusuna basin.
- 3 Setting (ayar) menüsü, ekran Menu Language (Menü Dilini) ve diger önemli ayarlari yapmak için kullanılabilir.

acer

### Ürünle ilgili bilgiler

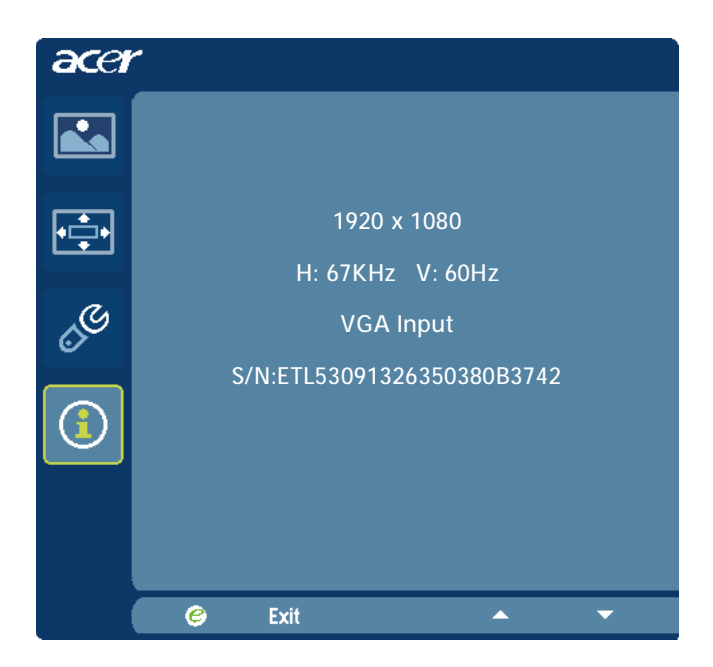

- 1 OSD'yi açmak için Menu tusuna basın.

### SORUNLARIN GİDERİLMESİ

Servis işlemi öncesinde LCD monitörünüzü göndermeden önce, sorunu kendinizin teşhis edip edemediğini görmek üzere lütfen aşağıdaki sorunların giderilmesi listesini gözden geçiriniz.

| Sorunlar                                                        | Mevcut Durum                                                                                               | Çözüm                                                                                                    |
|-----------------------------------------------------------------|----------------------------------------------------------------------------------------------------|----------------------------------------------------------------------------------------------------|
|                                                                 | LEDAÇIK                                                                                                    | <ul> <li>OSD'yi kullanarak, parlaklığı ve kontrastı<br/>maksimuma ayarlayınız veya bunları ilgili<br/>fabrika varsayılan ayarlarına resetleyiniz.</li> </ul>                              |
|                                                                 | LED<br>KAPALI                                                                                              | <ul> <li>Açma-Kapatma düğmesini kontrol ediniz.</li> </ul>                                                                                                    |
| Görüntü<br>yok                                                  |                                                                                                    | <ul> <li>AC elektrik kablosunun monitöre düzgün bir<br/>şekilde bağlı olduğunu kontrol ediniz.</li> </ul>                                                                                 |
|                                                                 | LED kehribar<br>renkli olarak                                                                              | <ul> <li>Video sinyal kablosunun monitörün arkasına<br/>düzgün bir şekilde bağlanmış olduğunu<br/>kontrol ediniz.</li> </ul>                                                              |
|                                                                 | beliriyor                                                                                                  | <ul> <li>Bilgisayar sisteminin gücünün AÇIK olduğunu<br/>kontrol ediniz.</li> </ul>                                                                                                    |
|                                                                 | Düzgün Olmayan<br>Görüntü                                                                                  | <ul> <li>Giriş sinyali frekans eşleşmesinde soruna neden<br/>olabileceği için, grafik kartı ile monitörün<br/>özelliklerinin uyumlu olduğunu kontrol ediniz.</li> </ul>                   |
| Anormal<br>Görüntü                                              | Görüntü yok,<br>merkezden<br>kaymış<br>durumda veya<br>ekran<br>boyutundan<br>çok küçük ya<br>da çok büyük | <ul> <li>OSD'yi kullanarak, standart olmayan sinyallerde<br/>ÇÖZÜNÜRLÜĞÜ, SAATİ, SAAT-VURUMUNU,<br/>Y-KONUMU ve D-KONUMU ayarlayınız.</li> </ul>                                          |
|                                                                 |                                                                                                    | <ul> <li>OSD'yi kullanarak, tam ekran görüntüsünün<br/>olmaması halinde, lütfen diğer bir çözünürlüğü<br/>veya dikey yenileme zamanlamasını seçiniz.</li> </ul>                           |
|                                                                 |                                                                                                    | <ul> <li>Sinyal kablosunu değiştirmeden veya<br/>çıkarmadan önce ya da monitörü kapatmadan<br/>önce, görüntünün boyutunu ayarladıktan<br/>sonra birkaç saniye için bekleyiniz.</li> </ul> |
| Anormal Ses yok veya<br>Ses ses seviyesi ço<br>(Yalnı zca düşük |                                                                                                    | <ul> <li>Ana bilgisayar ses kablosunun bağlı olup<br/>olmadığını kontrol edin.</li> </ul>                                                                                                 |
| Ses Girişli<br>Model)<br>(Opsiyonel)                            |                                                                                                    | <ul> <li>Ana bilgisayarın ses seviyesi ayarının<br/>minimumda olup olmadığını kontrol edin ve ses<br/>seviyesini arttırmayı deneyin</li> </ul>                                            |

## **CED** Declaration of Conformity

We,

Acer Incorporated 8F, 88, Sec. 1, Hsin Tai Wu Rd., Hsichih, Taipei Hsien 221, Taiwan Contact Person: Mr. Easy Lai, <u>e-mail:easy\_lai@acer.com.tw</u> And.

Acer Europe SA Via Cantonale, Centro Galleria 2 6928 Manno Switzerland

Hereby declare that:

| Product:      | LCD monitor                                       |
|---------------|---------------------------------------------------|
| Trade Name:   | Acer                                              |
| Model Number: | D241H                                             |
| SKU Number:   | D241H xxxxxx ("x" = $0 \sim 9$ , a ~ z, or A ~ Z) |

Is compliant with the essential requirements and other relevant provisions of the following EC directives, and that all the necessary steps have been taken and are in force to assure that production units of the same product will continue comply with the requirements.

EMC Directive 2004/108/EC as attested by conformity with the following harmonized standards:

- -. EN55022, AS/NZS CISPR22, Class B
- -. EN55024
- -. EN61000-3-2 Class D
- -. EN61000-3-3

Low Voltage Directive 2006/95/EC as attested by conformity with the following harmonized standard:

-. EN60950-1

RoHS Directive 2002/95/EC on the Restriction of the Use of certain Hazardous Substances in Electrical and Electronic Equipment

-. The maximum concentration values of the restricted substances by weight in homogenous material are:

| Lead                   | 0.1% | Polybrominated Biphenyls (PBB's)           | 0.1%  |
|------------------------|------|--------------------------------------------|-------|
| Mercury                | 0.1% | Polybrominated Diphenyl Ethers<br>(PBDE's) | 0.1%  |
| Hexavalent<br>Chromium | 0.1% | Cadmium                                    | 0.01% |

Directive 2009/125/EC with regard to establishing a framework for the setting of ecodesign requirements for energy-related product.

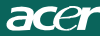

R&TTE Directive 1999/5/EC as attested by conformity with the following harmonized standard:

I Article 3.1(a) Health and Safety

-. EN60950-1

- -. EN62311
- I Article 3.1(b) EMC
- -. EN301 489-1
- -. EN301 489-17
- Article 3.2 Spectrum Usages
- -. EN300 328

Year to begin affixing CE marking 2010.

Easy Lai

Easy Lai /Manager Regulation Center, Acer Inc.

<u>Jan. 22, 2010</u>-Date

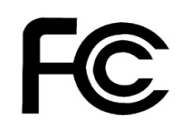

acer

### Federal Communications Commission Declaration of Conformity

This device complies with Part 15 of the FCC Rules. Operation is subject to the following two conditions: (1) this device may not cause harmful interference, and (2) this device must accept any interference received, including interference that may cause undesired operation.

The following local Manufacturer /Importer is responsible for this declaration:

| Product:<br>Trade Name:<br>Model Number:<br>SKU Number: | LCD Monitor<br>Acer<br>D241H<br>D241H xxxxxx ("x" = 0~9, a ~ z, A ~ Z or Blank) |
|---------------------------------------------------------|---------------------------------------------------------------------------------|
| Name of Responsible Party:                              | Acer America Corporation                                                        |
| Address of Responsible Party:                           | 333 West San Carlos St.<br>San Jose, CA 95110<br>U. S. A.                       |
| Contact Person:                                         | Acer Representative                                                             |
| Phone No.:                                              | 254-298-4000                                                                    |
| Fax No.:                                                | 254-298-4147                                                                    |
|                                                         |                                                                                 |
|                                                         |                                                                                 |

# Acer Ekranı+ LCD Monitörü

## Kurulum Kılavuzu

© 2010 Tüm Hakları Saklıdır.

Acer Ekranı+ LCD Monitörü Kurulum Kılavuzu

Acer Ekranı+ LCD Monitörü Kurulum Kılavuzu

Model numarası:

Seri numarası: \_\_\_\_\_

Satın alma tarihi: \_\_\_\_\_

Satın alma yeri: \_\_\_\_\_

Acer ve Acer logosu Acer Incorporated'ın kayıtlı ticari markalarıdır. Diğer şirketlerin ürün isimleri veya ticari markaları burada sadece tanımlama amaçlı kullanılmıştır ve ilgili şirketlere aittirler.

## Kurma

## Acer Ekranı+'ı bağımsız bir ekran olarak kurmak için lütfen aşağıdaki adımları izleyin:

- 1 Tabanı takın.
- 2 Ethernet kablosunu bağlayın veya Wi-Fi ayarlarınızı yapılandırın.
- 3 Harici hoparlörleri (isteğe bağlı) bağlayın.
- 4 Güç kablosunu monitöre bağlayın, ardından doğru topraklanmış bir AC prizine takın.
- 5 Monitörü açın.
- 6 Eğer monitör doğru çalışmazsa, sorunu tanılamak için lütfen sorun giderme bölümüne bakınız.

## Acer Ekranı+'ı ana makine sisteminize kurmak için lütfen aşağıdaki adımları izleyin:

- 1 Video kablosunu bağlama
  - a Her iki monitörün ve bilgisayarın kapalı olduğundan emin olun.
  - b VGA video kablosunu bilgisayara bağlayın.
- 2 HDMI kablosunun bağlanması
  - a Her iki monitörün ve bilgisayarın kapalı olduğundan emin olun.
  - b HDMI kablosunun bir ucunun monitörün arkasına bağlı olduğundan ve diğer ucunun bilgisayarın bağlantı noktasına bağlı olduğundan emin olun.
- 3 Ekran hoparlöründen ses oynatmak için ses kablosunu PC'ye bağlayın.\*
- 4 Harici hoparlörleri bağlayın.\*
- 5 USB kablosunu PC'ye bağlayarak USB aygıtını ve bellek kartlarını etkinleştirmek suretiyle PC için harici göbek olarak görev yapmasını sağlayın.\*
- 6 Mikrofon kablosunu PC'ye bağlayarak Acer Ekranı+'da dahiki mikrofonu etkinleştirmek suretiyle PC kullanımı için harici mikrofon olarak görev yapmasını sağlayın.\*
- 7 Güç kablosunu monitöre bağlayın, ardından doğru topraklanmış bir AC prizine takın.
- 8 İlk önce monitörü, ardından bilgisayarı açın. Bu sıralama çok önemlidir.
- 9 Eğer monitör doğru çalışmazsa, sorunu tanılamak için lütfen sorun giderme bölümüne bakınız.

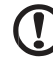

Not: \* Adım 3 - 6 arası isteğe bağlıdır.

# <sup>4</sup>Genel Bakış

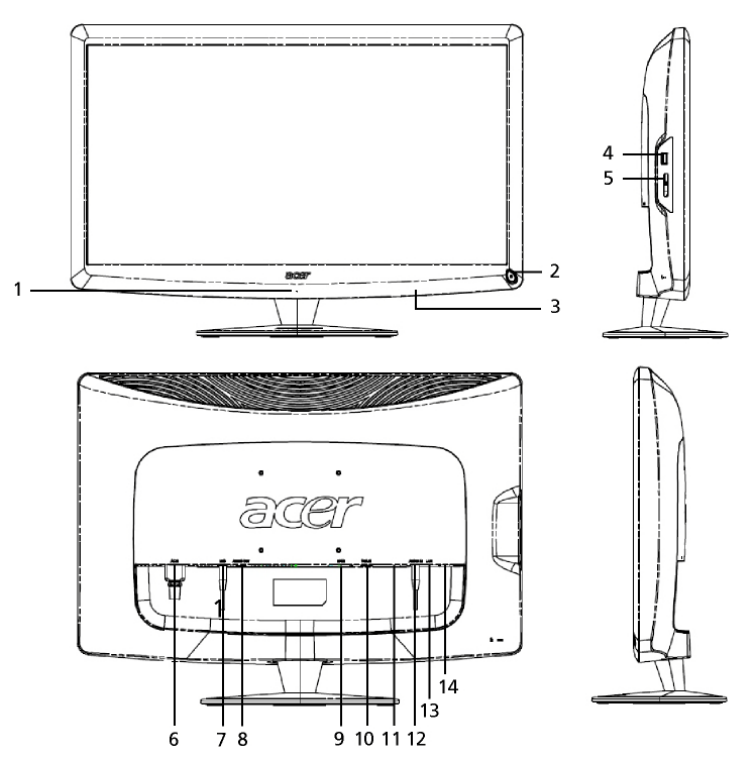

| Numara | Öğe                                  | Tanım                                                                                                    |
|--------|--------------------------------------|----------------------------------------------------------------------------------------------------|
| 1      | Mikrofon                             | Dahili mikrofon.                                                                                                    |
| 2      | Güç düğmesi                          | Aygıtı açar ve kapatır.<br>* 4 saniyeden daha kısa sure basarak uyku<br>moduna geçmesini sağlayın.<br>* 4 saniyeden daha uzun sure basılı tutarak<br>monitörü kapatın. |
| 3      | Kısayol düğmeleri<br>/ Giriş düğmesi | Kısayol düğmeleri: Her bir aygıt uygulaması için ön<br>tanımlı kısayol işlevleri.<br>Giriş düğmesi: Ekran+ modu ile orijinal monitör<br>modu arasında geçiş yapar.     |
| 4      | USB bağlantı<br>noktası              | Ekran+ modu: USB toplu saklama aygıtlarını,<br>klavyeyi ve fareyi bağlar.<br>Orijinal monitör modu: Normal sistem çıkışı bağlantı<br>noktası gibi çalışır.             |

|              | Numara | Oğe                                  | Tanım                                                                                                    |
|--------------|--------|--------------------------------------|----------------------------------------------------------------------------------------------------|
|              | 5      | Hepsi 1 arada<br>kart okuyucu        | Memory Stick (MS), Memory Stick PRO (MS PRO),<br>MultiMediaCard (MMC), Secure Digital (SD) ve<br>xD-Picture Card (xD) kabul eder.                          |
|              | 6      | AC girişi                            | Bir AC adaptörünü bağlar.                                                                                                    |
| 7 Mik-çıkışı |        | Mik-çıkışı                           | Orijinal monitör modundaki mikrofon işlevi için PC mik-girişini bağlar.                                                                                    |
|              | 8      | Ses çıkışı                           | Harici hoparlörleri bağlayın.                                                                                                    |
|              | 9      | HDMI                                 | Yüksek çözünürlükte dijital video bağlantılarını destekler.                                                                                                |
|              | 10     | VGA-girişi                           | Bir PC'ye bağlanır.                                                                                                    |
|              | 11     | USB bağlantı<br>noktası              | Ekran+ modu: USB toplu saklama aygıtlarını,<br>klavyeyi ve fareyi bağlar.<br>Orijinal monitör modu: Normal sistem çıkışı bağlantı<br>noktası gibi çalışır. |
|              | 12     | Ses girişi                           | Ses hattı girişli aygıtları kabul eder.                                                                                                    |
|              | 13     | Ethernet (RJ-45)<br>bağlantı noktası | Ethernet 10/100 tabanlı bir ağa bağlanır.                                                                                                    |
|              | 14     | Tür B USB<br>bağlantı noktası        | Bir PC'ye bağlanır.                                                                                                    |

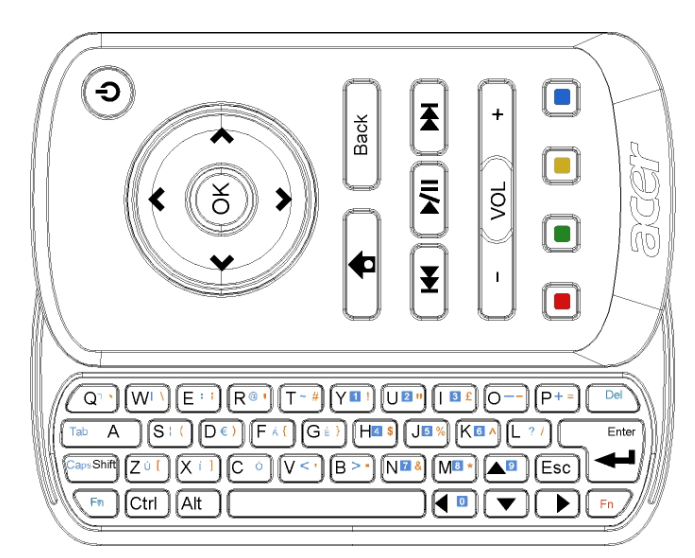

| Öğe             | Tanım                                                                                                    |
|-----------------|----------------------------------------------------------------------------------------------------|
| Güç tuşu        | Aygıtı açar ve kapatır.<br>* 4 saniyeden daha kısa sure basarak uyku moduna<br>geçmesini sağlayın.<br>* 4 saniyeden daha uzun sure basılı tutarak monitörü kapatın. |
| Gezinti tuşları | Aygıt ayarları seçeneklerinde yukarı, aşağı, sola, sağa gider.                                                                                                    |
| Tamam           | Aygıt çubuğunda bir aygıt seçmek için bunu kullanın ve aygıtı seçilen bölüme iliştirir.                                                                             |
| <b>†</b>        | Aygıt çubuğunu açar.                                                                                                    |
| Geri            | Bir işlev seviyesi geri gider.                                                                                                    |
| Renkli tuşlar   | Aygıt kısayol işlevleri.                                                                                                    |
| Fn tuşları      | Turuncu Fn tuşuna basarak belirlenen turuncu karakterleri<br>girer.<br>Mavi Fn tuşuna basarak belirlenen mavi karakterleri girer.                                   |

## Aygıtlar

Acer Ekranınız+ monitörünüzde, monitör bir bilgisayara bağlı olmadığında dahi resimleri görüntülemek için takvim, poster, hava durumu, haberler, saat, ses/video ve dijital fotoğraf çerçevesi işlevi gibi dahili aygıt tabanlı işlevler bulunmaktadır.

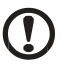

Not: Hr aygıt için ayarları nasıl yapılandıracağınız hakkındaki işlevler için sayfa 16'daki Ayarlar kısmına bakınız.

## Ekranınızın özelleştirilmesi

Aygıtınızın boyutunu ve yerleşimini ekranda özelleştirin. İki küçük aygıt solda ve bir büyük aygıt orta sağda olacak şekilde ekranınıza üçe kadar aygıt uygulaması yerleştirebilirsiniz. Aynı zamanda tam ekran modunda iken dijital fotoğraf çerçevesi işlevi de ayarlayabilirsiniz.

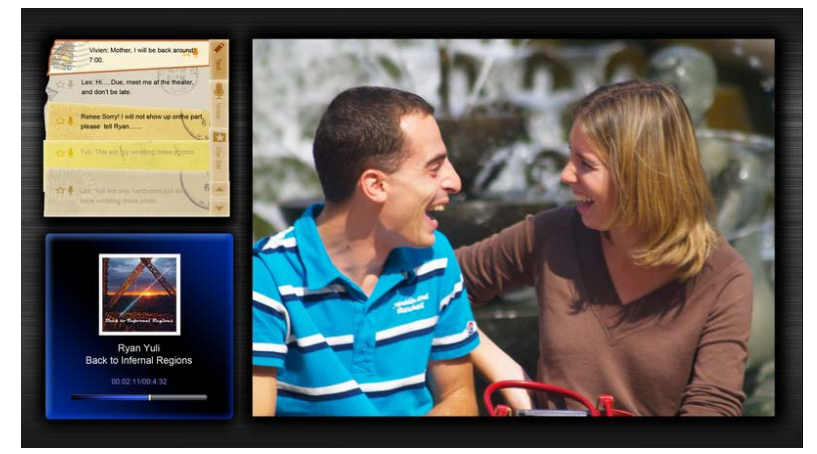

#### Yerleşiminizi özelleştirmek için:

1 Home (Ana Sayfa) tuşuna basarak sağdaki aygıt araç çubuğunu açın.

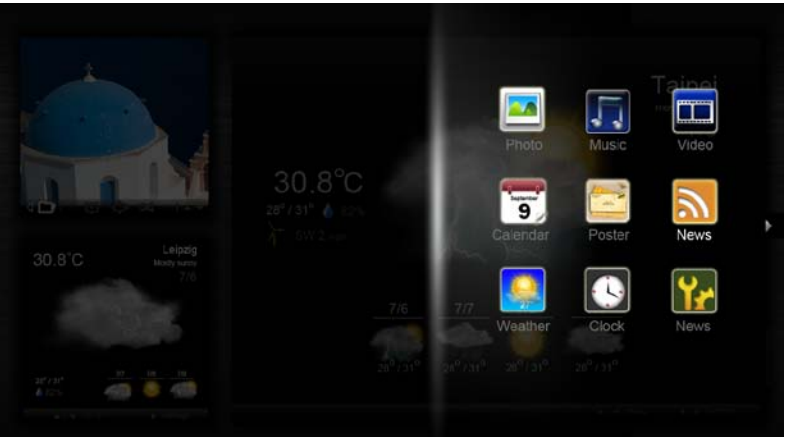

- 2 Yukarı ve aşağı gezinti tuşlarını kullanarak bir aygıt seçin ve OK (Tamam)'a basın.
- 3 **OK (Tamam)**'a basarak aygıtınızı seçtiğiniz yuvaya yerleştirin.

| Click here to<br>add new application |                                   |
|--------------------------------------|-----------------------------------|
| Click here to<br>add new application | Click here to add new application |

.....

Not: Her aygıt için ayarları özelleştirmek amacıyla Settings (Ayarlar)'a tıklayın.

## Takvim

Küçük bir aygıt olarak takvimi seçtiğinizde sol ve sağ gezinti tuşlarını kullanarak ayları değiştirin.

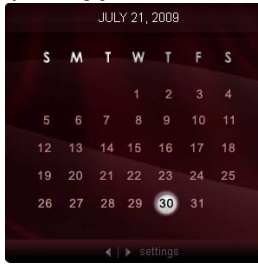

Büyük bir aygıt olarak takvimi seçtiğinizde sol ve sağ gezinti tuşlarını kullanarak ayları değiştirin. Aynı zamanda Google veya Yahoo takvimini göstermeyi, etkinlikleri oluşturmayı ve görüntüleri değiştirmeyi (ay / hafta / gün / ajanda) seçebilirsiniz.

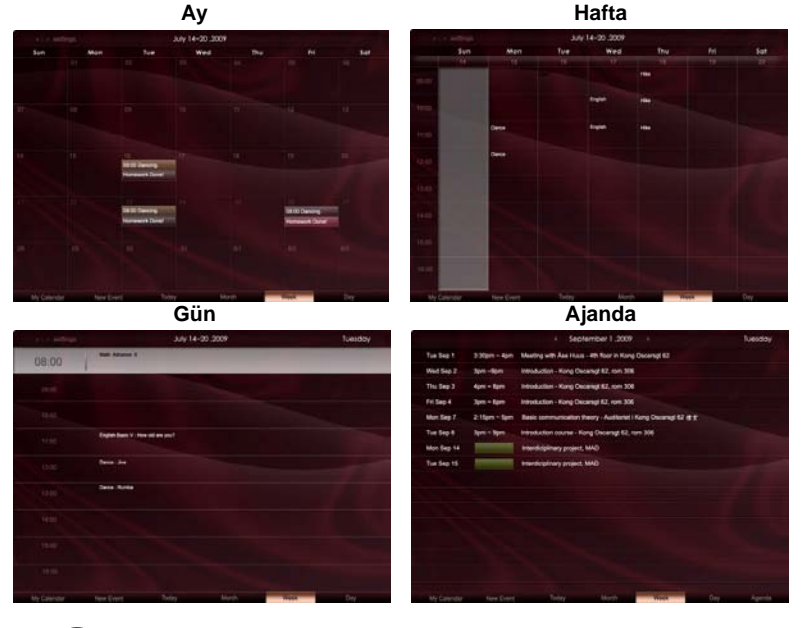

.....

**Not:** Google veya Yahoo takvimini Acer Ekranı+'da senkronize etmek için internete bağlı olmanız gereklidir. Acer Ekranı+ aracılığıyla yeni Google veya Yahoo hesabı ayarlayamazsınız, ancak Acer Ekranı+'ı kullanarak Google veya Yahoo takviminize bağlanabilirsiniz.

### Bir etkinlik ekleme

- 1 **New Event (Yeni Etkinlik)**'e tıklayın ve açılır pencerede gerek duyulan bilgileri ekleyin.
- 2 **Save (Kaydet)**'e tıklayarak etkinliği kaydedin.

## Bir etkinliği silme / değiştirme

| When        | 07/10/2008 07:30 * for * 00 💽 hour 30 💽 mins 🗹 All De            |
|-------------|------------------------------------------------------------------|
| Repeats     | The event repeals<br>• Never C Delly C Weekly C Monthly C Yearly |
|             | Repeats every                                                    |
|             | 2 week on Non Tue Wed Thu Fri Sat                                |
| Where       |                                                                  |
| Calendar    | •                                                                |
| Description |                                                                  |

- 1 Etkinliği seçin ve açılır pencerede Delete (Sil)'e tıklayın.
- Bir etkinliği değiştirmek için etkinliği seçin ve ayrıntıları açılır pencerede değiştirin.
- 3 Save (Kaydet)'e tıklayarak değişiklikleri kaydedin.

## Poster

Poster işlevi metin / sesli notları oluşturmanıza, Google veya Yahoo eposta gelen kutularını görüntülemenize, fotoları göstermesine ve videoları gelen kutusundan oynatmanıza olanak sağlar. Ekranınızda beşe kadar not görüntüleyebilirsiniz.

Text / Voice (Metin / Ses)'i seçerek tüm metin/ses notlarını görüntüleyin ve Star Set (Yıldız Ayarı)'nı seçerek yıldızlı notlarınızı gösterin. Yukarı ve aşağı gezinti tuşlarını kullanarak sayfaları değiştirin.

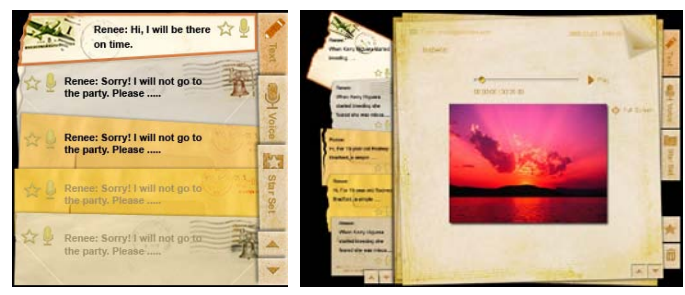

### Bir not oluşturmak için:

- 1 Text (Metin) veya Voice (Ses)'i seçin.
- 2 Notunuzu oluşturun.
- 3 Save (Kaydet)'i seçerek yeni bir kısa not ekleyin veya Cancel (İptal)'i seçerek çıkın.
- 4 **OK (Tamam)**'a basarak notu okuyun veya dinleyin.
- 5 Delete (Sil)'i seçerek bir notu silin.

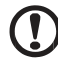

.....

**Not:** Sesli notları oluştururken mikrofonun önünde net bir şekilde konuştuğunuzdan emn olun. Not başına en fazla 3 dakika olacak şekilde 60 dakikaya kadar sesli not oluşturabilirsiniz.

## Haberler

Sadece başlık satırını göstermek veya başlık satırı ile makaleyi göstermek için haberler aygıtınızı ayarlayabilirsiniz.

#### Sadece başlık satırını gösterirken:

- 1 Sağ gezinti tuşuna basarak dil sayfasına gidin.
- 2 Sağ gezinti tuşuna tekrar basarak haber kaynağı sayfasına gidin.
- 3 Tercih ettiğiniz dili ve kaynağı seçin ve sol gezinti tuşuna basarak ana görüntüye geri dönün.

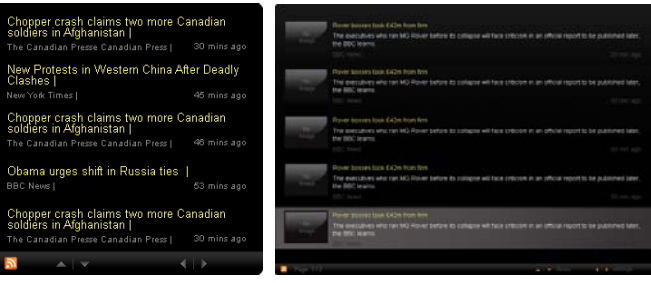

Başlık satırını ve tam makaleyi göstermek için:

- 1 Okumak istediğiniz haberler makalesini seçin, ardından OK (Tamam)'a basın.
- 2 Back (Geri)'ye basarak önceki sayfaya gidin.

|     | "This partnership will deliver funding to help stage the Olympic Games in Vancouver and London                                                                                 |
|-----|----------------------------------------------------------------------------------------------------|
|     | marketing programme for Vancouver 2010 and London 2012. Deliver funding: "We are delighted to welcome<br>Acer to the top programme in 2009," said IOC President Jacques Roope. |
|     | Acer's agreement as an IOC top partner will begin on 1 January 2009, to allow it a long lead-in to establish its                                                               |
|     | McDonaid's                                                                                                    |
|     | Vtsa                                                                                                    |
|     | GE                                                                                                    |
|     | Kodak                                                                                                    |
|     | Coca-Cola                                                                                                    |
|     | OLYMPIC TOP PARTNERS                                                                                                    |
|     | TSB and other big names and expects to announce other deals soon.                                                                                                    |
|     | separate from the London 2012 games organisers' own sponsorship programme, which has signed up Lloyds                                                                          |
|     | and Western Europe. The size of the sponsorship deal has not been revealed. The top partner scheme is                                                                          |
|     | Winter games in Vancouver. Acer has been using sports sponsorship to grow its brand recognition in the US                                                                      |
|     | Olympic backing after the 2008 games. Acer's deal allows it to use Olympic logos and also covers the 2010                                                                      |
|     | The four-year deal will see Acer replace Chinese rival Lenovo, which said on Wednesday that it would end its                                                                   |
| 123 | The Taiwanese computer maker Acer has signed up as a major sponsor for the 2012 Olympic Games in London.                                                                       |
|     | Acer profits hit by falling sales                                                                                                    |

#### Başlık satırını ve tam makaleyi gösterirken:

- 1 Sağ gezinti tuşuna basarak sonraki makaleye gidin.
- 2 Sol gezinti tuşuna basarak önceki makaleye gidin.
- 3 Yukarı ve aşağı tuşlarına basarak seçtiğiniz haber makalesinin sonraki veya önceki sayfasına gidin.

## Fotoğraf

Resimleri görüntülemek ve slayt gösterilerini çoklu kart okuyucu, medya sunucusu, USB, Flickr ve Picasa gibi çeşitli kaynaklardan görüntülemek için Acer Ekranı+ Dijital fotoğraf çerçevesi gibi çalışır.

#### Küçük bir aygıt olarak ayarladığınızda:

- 1 Yukarı ve aşağı gezinti tuşlarını kullanarak resimler ile aynı klasörde dolaşın.
- 2 Sağ ve sol gezinti tuşlarını kullanarak işlev çubuğunda dolaşın.

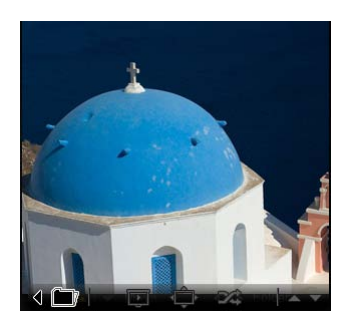

Not: Ekran üstü işlev çubuğu 30 saniye sonbra kendini otomatik olarak gizleyecektir. Herhangi bir tuşa basarak işlev çubuğunu tekrar getirin.

## Büyük bir aygıt olarak ayarladığınızda:

- Yukarı ve aşağı gezinti tuşlarını kullanarak resimler ile aynı klasörde dolaşın.
- Sağ ve sol gezinti tuşlarını kullanarak işlev çubuğunda dolaşın.
- 3 **Source (Kaynak)**'a tıklayın ve resim kaynağını seçin.
- 4 slideshow (slayt gösterisi), full screen (tam ekran) veya shuffle (karma)'yı seçin.

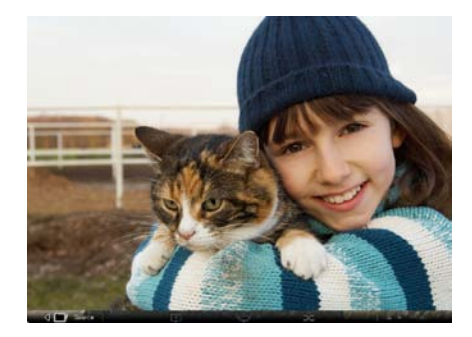

#### Tam ekran modunda iken:

- 1 Sol ve sağ gezinti tuşlarını kullanarak klasörleri değiştirin.
- 2 Yukarı ve aşağı gezinti tuşlarını kullanarak resimler ile aynı klasörde dolaşın.
- 3 Source (Kaynak)'a tıklayın ve resim kaynağını seçin.
- 4 slideshow (slayt gösterisi), back (geri) veya shuffle (karma)'yı seçin.

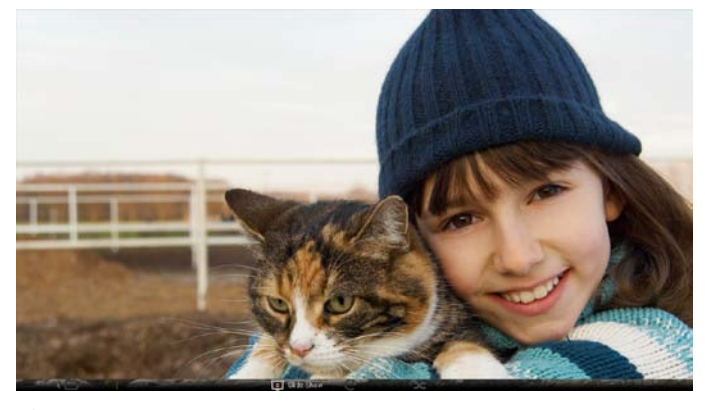

Not: Flickr veya Picasa hesabınızı senkronize edebilmeniz için internete bağlanmanız gereklidir.

## Video

Videoları Acer Ekranı+ monitöründe izleyin.

#### Küçük bir aygıt olarak ayarladığınızda:

- 1 Yukarı ve aşağı gezinti tuşlarını kullanarak videolar ile aynı klasörde dolaşın.
- 2 Sağ ve sol gezinti tuşlarını kullanarak işlev çubuğunda dolaşın.

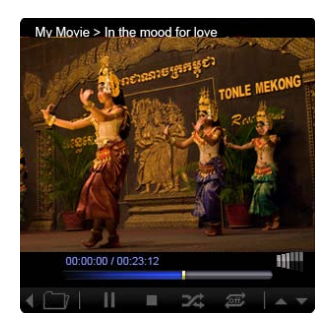

## Büyük bir aygıt olarak ayarladığınızda:

- Yukarı ve aşağı gezinti tuşlarını kullanarak videolar ile aynı klasörde dolaşın.
- Sol ve sağ gezinti tuşlarını kullanarak klasörleri değiştirin.
- 3 **Source (Kaynak)**'a tıklayın ve resim kaynağını seçin.

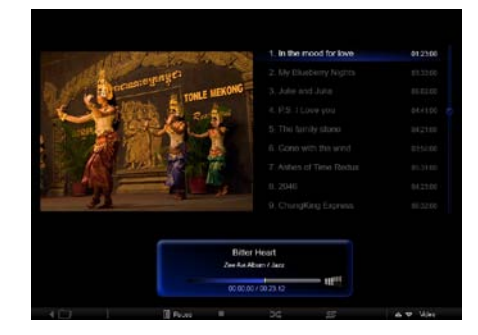

#### Tam ekran modunda iken:

- 1 Sol ve sağ gezinti tuşlarını kullanarak klasörleri değiştirin.
- 2 Yukarı ve aşağı gezinti tuşlarını kullanarak videolar ile aynı klasörde dolaşın.
- 3 Source (Kaynak)'a tıklayın ve resim kaynağını seçin.

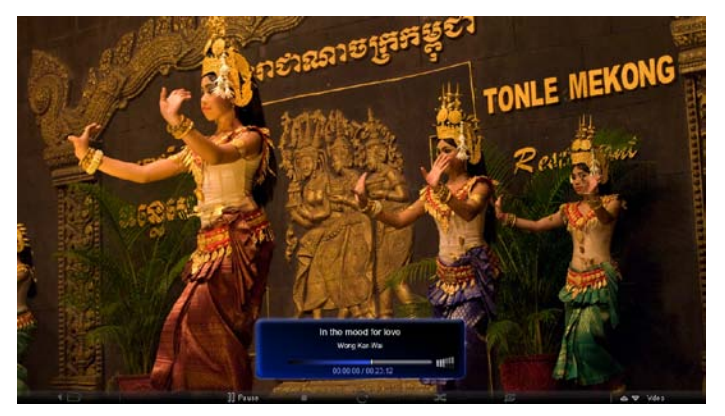

## Müzik

Yukarı ve aşağı gezinti tuşlarını kullanarak müzik ile aynı klasörde dolaşın. Sol ve sağ gezinti tuşlarını kullanarak klasörleri değiştirin. **Source (Kaynak)**'a tıklayın ve müzik kaynağını seçin.

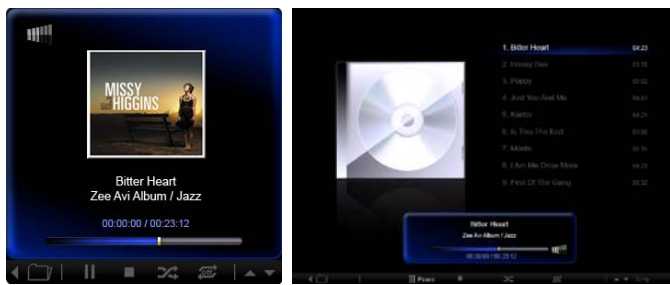

## Saat ve Tarih

Sol ve sağ gezinti tuşlarını kullanarak zaman dilimlerini değiştirin. Yukarı ve aşağı tuşlarını kullanarak şehirleri değiştirin.

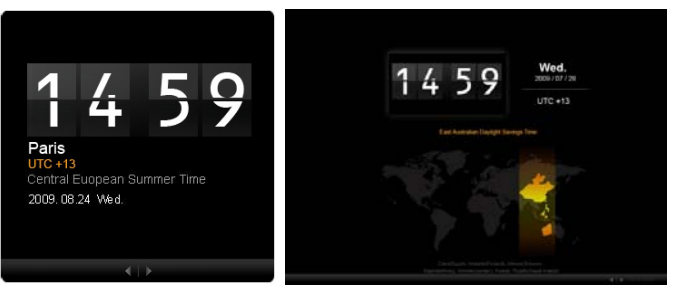

## Hava durumu

Hava durumu aygıtı Google hava durumu ile senkronizedir. Sağ gezinti tuşunu kullanarak ülkeleri/şehirleri değiştirin. Yukarı ve aşağı gezinti tuşlarını kullanarak sıcaklık ölçekleri arasında geçiş yapın.

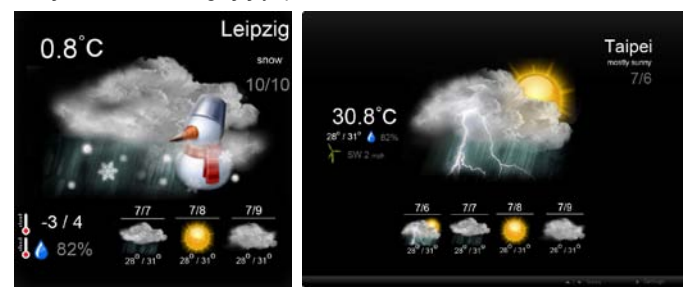

## Ayarlar

## Takvim

Google veya Yahoo takvimini Acer Ekranı+'da ayarlayabilirsiniz. **Apply (Uygula) / Cancel (İptal)** düğmesine tıklayarak seçtiğiniz ayarlarınızı uygulayın veya iptal edin. **Back (Geri)**'ye tıklayarak ana görünüme gidin.

| Settings        | Account                                            |
|-----------------|----------------------------------------------------|
| 9 Calendar      | · Gorgle · YAHOO!                                  |
| Photo           | Username                                           |
| News            | Password                                           |
| Poster          |                                                    |
| Auto Dis/Off    |                                                    |
| Niebecek        |                                                    |
| C Time and Date | Notify me 13 🗧 minute(s) before every appointment. |
| ebe Lampanga    |                                                    |
| and types       |                                                    |
| 0               | Card Law                                           |

## Fotoğraf

Beş Picasa hesabı ve beş Yahoo hesabı oluşturabilir ve foto slayt gösterisi için slayt gösterisi efekti / zamanı süresini yapılandırabilirsiniz. **Apply (Uygula) / Cancel (İptal)** düğmesine tıklayarak seçtiğiniz ayarlarınızı uygulayın veya iptal edin. **Back (Geri)**'ye basarak ana görünüme gidin.

| Y Settings    | Slideshow Settings                                |
|---------------|---------------------------------------------------|
| 9 Calendar    | Effect Rankar Facts Book Provident Statement      |
| Photo         | Time period 5 secs 30 secs 60 secs 5 mins         |
| Mean News     | Picasa Account                                    |
| abe Proster   | 1) Usemanne Andy Fat 1) Usemanne Andy Fat Present |
| Auto On/Off   | 21 Username Andy Fet 21 Username Andy Fet         |
| Notwerk .     | 31 Username Andy Fet 31 Username Andy Fet         |
| Time and Date | 41 Username Andy Fat 41 Username Andy Fat         |
| abe Larguage  | e, Usemane Andy Fat                               |
| Sa tester     | Passed                                            |
| C Back        | Cancel Activ                                      |

## Haberler

Haberler aygıtı varsayılan olarak Google haberler ile senkronize edilmiştir. Diğer RSS beslemelerine de abone olabilirsiniz. **Apply (Uygula) / Cancel (İptal)** düğmesine tıklayarak seçtiğiniz ayarlarınızı uygulayın veya iptal edin. **Back (Geri)**'ye basarak ana görünüme gidin.

| Settings         | Subscribe New Atom or RSS     |                        |             |              |
|------------------|-------------------------------|------------------------|-------------|--------------|
| -                | - 18p.// )                    |                        |             |              |
| 9 Calendar       | Subserbe                      |                        |             |              |
| Proto            | Current Subscriptions         |                        |             |              |
| Nows             | Googie News                   |                        |             |              |
| Poster           | (m).                          | x                      |             |              |
|                  | Yahoo                         | x                      |             |              |
| Auto On/ Off     |                               | x                      |             |              |
| Notwork          |                               | ×                      |             |              |
| S Timer und Date | Max number of news items disp | layed per subscription |             |              |
| abe Language     | 3                             | (e                     |             |              |
| Synam            | Refresh Frequency             |                        |             |              |
| 0                | 1                             | ÷                      | Mirmalin(2) | Cancel Apply |

## Poster

Yahoo ve Google epostanızın gelen kutusunu Poster aygıtında görüntüleyebilirsiniz. **Apply (Uygula) / Cancel (İptal)** düğmesine tıklayarak seçtiğiniz ayarlarınızı uygulayın veya iptal edin. **Back (Geri)**'ye basarak ana görünüme gidin.

| Yr                      | Settings      | Please input one Gm                              | all or Yahoo! Mail account. |        |       |
|-------------------------|---------------|--------------------------------------------------|-----------------------------|--------|-------|
| 9                       | Galendar      |                                                  |                             |        |       |
| -                       | Photo         | Your Name                                        |                             |        |       |
| 2                       | News          | Server Information<br>Incoming multiaerver (MAP) |                             |        |       |
|                         | Poster        | Username<br>Password                             | Andy Fat                    |        |       |
| 0                       | Auto On/Ot    |                                                  |                             |        |       |
| $\overline{\mathbb{O}}$ | Nebacrk       |                                                  |                             |        |       |
|                         | Time and Data |                                                  |                             |        |       |
| abc                     | Larguage      |                                                  |                             |        |       |
| 33                      | System        |                                                  |                             |        |       |
| C                       | Bend          |                                                  |                             | Cancal | Apply |

## Oto Aç / Kapat

Acer Ekranı+'ı belirlenen günlerde ve saatlerde otomatik olarak açılacak ve kapanacak şekilde yapılandırabilirsiniz. **Apply (Uygula) / Cancel (İptal)** düğmesine tıklayarak seçtiğiniz ayarlarınızı uygulayın veya iptal edin. **Back (Geri)**'ye basarak ana görünüme gidin.

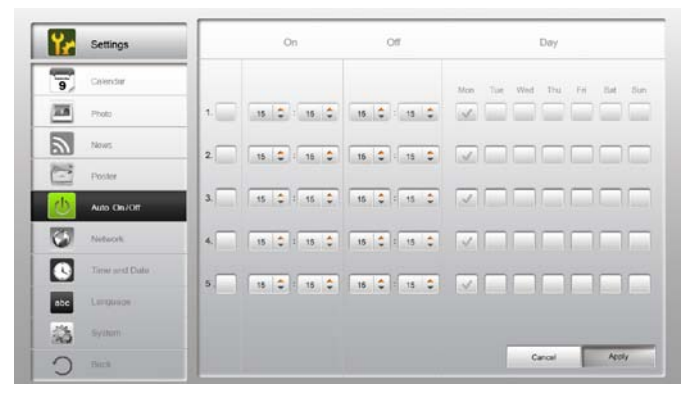

## Ağ

Acer Ekranı+'ı ayarlayarak LAN veya kablosuz ağ üzerinden internete bağlanabilirsiniz. **Apply (Uygula) / Cancel (İptal)** düğmesine tıklayarak seçtiğiniz ayarlarınızı uygulayın veya iptal edin. **Back (Geri)**'ye basarak ana görünüme gidin.

| ۲r                      | Settings      | LAN Type 🏼 🛃       |                               |                                |        |       |
|-------------------------|---------------|--------------------|-------------------------------|--------------------------------|--------|-------|
| 7                       | Calendar      | © Wired C Wireless |                               |                                |        |       |
| 28                      | Photo         | @ Auto             |                               |                                |        |       |
| 2                       | News          | Annual             | IP Address 192.168.1.2        |                                |        |       |
|                         | Poster        |                    | Gateway<br>DNS<br>Subnet Mask | 192.168.1.1                    |        |       |
| 0                       | Auto On/ Ott  |                    |                               | 211 231 22 55<br>255 255 256 0 |        |       |
| Contract and the second | Nobacik       |                    |                               |                                |        |       |
|                         | Time and Data | Proxy              |                               |                                |        |       |
| abc                     | Largeage      | Domain Name        | Proxy displayplus.com         |                                |        |       |
| 33                      | Ryntern       | Port               |                               |                                |        |       |
| C                       | Heck          |                    |                               |                                | Cancal | Apply |

19

## Saat ve Tarih

Saat ve tarih bilgilerinizi merkezi saat dilimlerine göre veya elle ayarlayabilirsiniz. **Apply (Uygula)** / **Cancel (İptal)** düğmesine tıklayarak seçtiğiniz ayarlarınızı uygulayın veya iptal edin. **Back (Geri)**'ye basarak ana görünüme gidin.

| Settings      |                            |
|---------------|----------------------------|
| 9 Calendar    | *                          |
| Proto         | 2009 C 07 C 01 C 15 C 15 C |
| News          |                            |
| Poster        | NTP Settings               |
| Auto On / Ot  | NTP Server dock/ac.org     |
| Notwork       | Time Town OMT + 8.00 Talmi |
| Time and Date | *                          |
| abe Langiage  |                            |
| ab System     |                            |
| O net         | Cancel Apply               |

## Language (Dil)

Ayarlar sayfasının Dil kısmında tercih ettiğiniz dili ve klavye yerleşimini seçebilirsiniz. **Apply (Uygula)** / **Cancel (İptal)** düğmesine tıklayarak seçtiğiniz ayarlarınızı uygulayın veya iptal edin. **Back (Geri)**'ye basarak ana görünüme gidin.

| Settings      | Language                              |
|---------------|---------------------------------------|
| 9 Calendar    | English English                       |
| Prote .       | Français                              |
| New Years     | Español                               |
| Poster        |                                       |
| Auto On /Off  | Keyboard                              |
| 7 Parlacete   | Layout US English (RM Anable 238_L) 🔻 |
| Time and Data |                                       |
| abe Larguage  |                                       |
| SS System     |                                       |
| C Tent        | Cancel Apply                          |

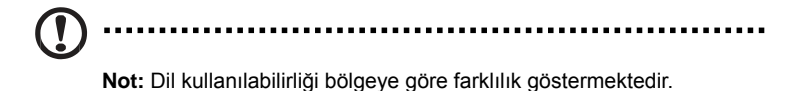

## Sistem

Sistem sayfasında ses seviyesini, Başlangıç Sihirbazını ayarlayabilir, ayarlarınızı varsayılana değiştirebilir ve Başlangıç Eğitimini oynatabilirsiniz. Apply (Uygula) / Cancel (İptal) düğmesine tıklayarak seçtiğiniz ayarlarınızı uygulayın veya iptal edin. Back (Geri)'ye basarak ana görünüme gidin.

| Settings      |                                         |  |  |  |
|---------------|-----------------------------------------|--|--|--|
| 9 Calendar    | Volume +                                |  |  |  |
| Proto         |                                         |  |  |  |
| New           | Ser Etertup Wittend                     |  |  |  |
| Poster        | Set Default Value                       |  |  |  |
| Auto On/Off   | Play Turky Tutkid                       |  |  |  |
| Tinfacek      |                                         |  |  |  |
| Time and Date |                                         |  |  |  |
| abe Largnage  |                                         |  |  |  |
| System        |                                         |  |  |  |
| fine C        | Firmkatra Version 1.03.443b Canal Apply |  |  |  |

## Yazılım güncellemesi

#### Yazılımınızı güncellemek için:

- 1 En yeni yazılım kodunu **http://csd.acer.com.tw** web sitesinden indirin ve bir USB sürücüsüne ya da SD kartına kopyalayın.
- 2 SD kartını takın ve açılır penceredeki talimatları izleyin.

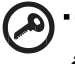

Ör son ". Office allerer deserve destates allerer bestererer

Önemli: Güncelleme devam ederken ekranı kapatmayın.